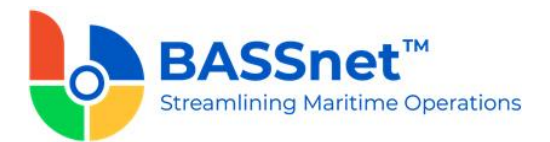

# **BASSnet HR Manager 2.11 Release Notes**

#### Product Release Information

Product:BASSnet™ HR Manager 2.11Release Number:HRM 2.11Release Date:31st January 2020Customer Support:For more information or support, please visit our website<br/>http://www.bassnet.no/

### This Release addresses the following issues:

This release note describes all the changes made in BASSnet HR Manager from version 2.10 SP1 to version 2.11. Any further changes to the items in this note, if any, will be reflected in Patch Release Note documents.

With the release of BASSnet<sup>M</sup> HR Manager 2.11, new features and enhancements have been made to the following modules:

| <u>General</u>  | <u>Payroll</u>   |
|-----------------|------------------|
| Fleet           | Stores           |
| <u>Planning</u> | <u>Travel</u>    |
| Training        | Leave Management |
| Personnel       | <u>Reports</u>   |

## **Pre-requisite Requirements**

The customer's current BASSnet database version must be upgraded to the **BASSnet 2.10 SP1 HF2-000** patch release before the BASSnet 2.11 upgrade kit is applied.

## **Compatible Products**

| <b>Product/ Platform</b> | Version                                                                                                    |  |  |  |  |  |
|--------------------------|----------------------------------------------------------------------------------------------------|--|--|--|--|--|
| Operating Systems        | Client:<br>Windows 10 Professional (64-bit)<br>Windows 8.1 Professional (64-bit)<br>Windows 8 Professional (64-bit)<br>Windows 7 Professional SP1 and above (32/64-bit) |  |  |  |  |  |
|                          | Server:<br>Windows Server 2019 (64-bit)<br>Windows Server 2016 (64-bit)<br>Windows Server 2012 R2 (64-bit)                                                              |  |  |  |  |  |
|                          | Special notice for Customers utilizing<br>Windows XP:                                                                                                    |  |  |  |  |  |

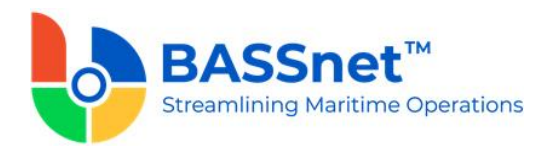

|                       | Please take note th<br>onwards does not<br>operating system, w<br>Microsoft.                                                                                                    | nat BASSnet version 2.9 SP1<br>support the Windows XP<br>hich has been de-supported by                                                                                                 |  |  |  |  |  |
|-----------------------|----------------------------------------------------------------------------------------------------|----------------------------------------------------------------------------------------------------|--|--|--|--|--|
| Databases             | Office:<br>MS SQL Server 2019<br>MS SQL Server 2017<br>MS SQL Server 2016<br>MS SQL Server 2014                                                                                          |                                                                                                    |  |  |  |  |  |
|                       | Vessel:<br>MS SQL Server 2019<br>MS SQL Server 2017<br>MS SQL Server 2016<br>MS SQL Server 2014                                                                                          | Express<br>Express<br>Express<br>Express                                                                                                    |  |  |  |  |  |
| Applications          | <b>BASSnet HR Manag</b><br>This web-based mod<br>BASSnet suite for cre                                                                                                    | <b>ger</b><br>ule is an integral part of the<br>ew management and payroll.                                                                                                    |  |  |  |  |  |
|                       | <b>BASSnet Financials</b><br>Developed for the sh<br>Financials is an adva<br>system that handles<br>multi-supplier and m<br>The system utilizes a<br>therefore multiple Us<br>location. | s<br>ipping industry, BASSnet<br>nced Management Reporting<br>multi-object, multi-company,<br>aulti-currency transactions.<br>a web-based environment;<br>sers can be supported at any |  |  |  |  |  |
| Standard Integrations | Seagull                                                                                                    | (for managing crew competence)                                                                                                    |  |  |  |  |  |

## **Recent Changes**

#### 1. General

- □ The HR Manager landing screen has been redesigned to now include the following widgets:
  - **World Map** widget to display Ports set in the **Port Overview** register. Click the port icon to view details and requirements of each port.
  - **My Favorites** widget to display the screens that have been favorited (by clicking **My Favorites** on the top navigation bar and selecting **Add to My Favorites**). Clicking on a favorited screen will open it directly.
  - **Crew Change** widget to display all the upcoming crew change records in the system. Clicking on a record will open the **Planned Crew Change** screen for that record.
  - **My Alerts** widget to display alerts that you want to keep an eye on. Clicking on a record will open the alert screen for that record. To add an

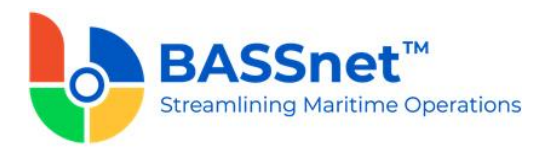

alert to this widget, right click on the alert on the **Crewing Alerts, Payroll Alerts** or **Pending for Approval Alerts** screen, and select **Add to My Alerts**.

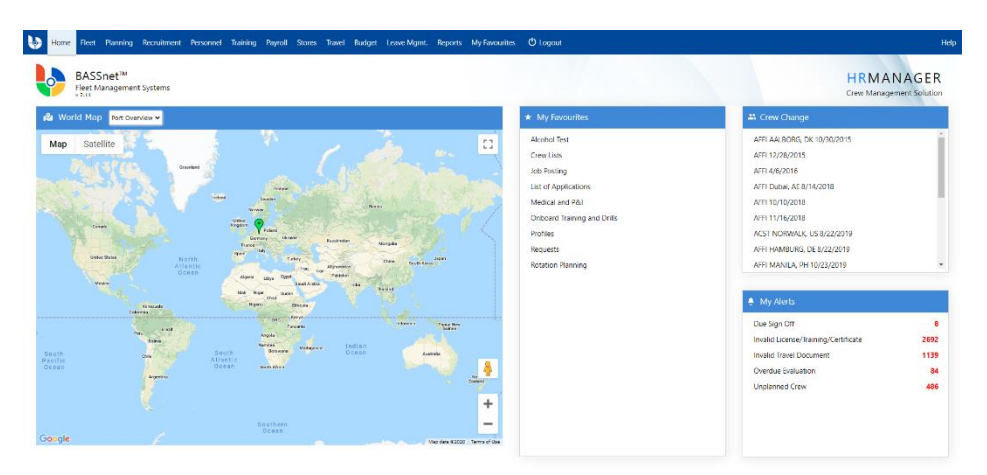

In addition, the BASSnet HRM login screen has also been redesigned.

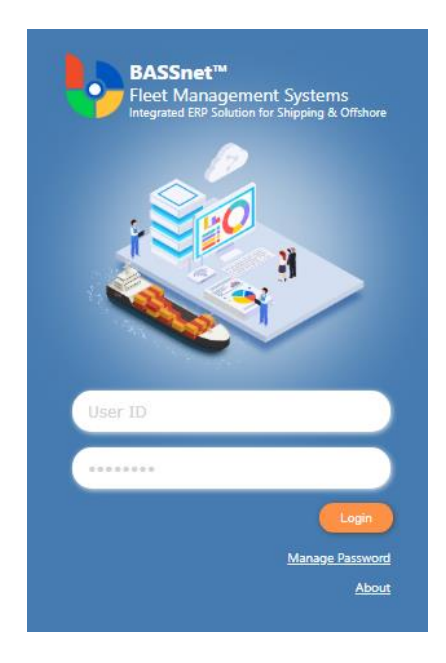

 [CR 12428, 12502] BASSnet HR Manager now supports Single Sign-On Login. To enable this feature, a new back-end system configuration (SINGLE\_SIGN\_ON\_WEB) must be enabled to display the Company Login button on the Login screen.

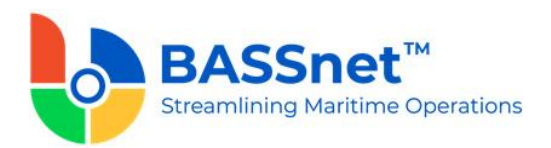

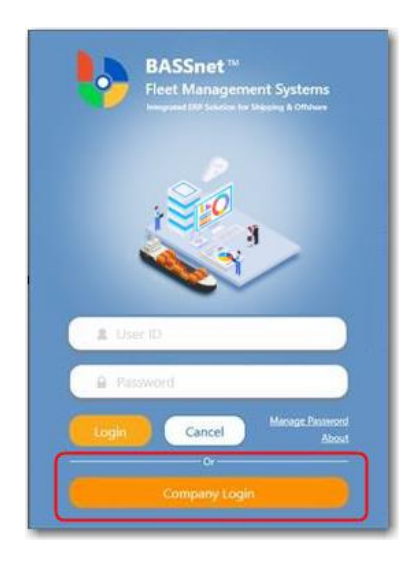

Users can select whether to use the BASSnet User ID or an Active Directory ID as authentication method. As a result, a new **Active Directory ID** field is now available on the **Administration – User's Details** screen to assign an ADFS Login ID for each user for Single Sign-On.

| il              |                               |                                                                                                    |                                                                |
|-----------------|-------------------------------|----------------------------------------------------------------------------------------------------|----------------------------------------------------------------|
| 2ENG            | Active Directory ID:          |                                                                                                    | Deactivate                                                     |
| Second Engineer | * Туре:                       | Vessel 🗸                                                                                               |                                                                |
|                 | Last Name:                    |                                                                                                    |                                                                |
|                 | Business Phone:               |                                                                                                    |                                                                |
|                 | E-Mail Address:               |                                                                                                    |                                                                |
|                 | Il<br>2ENG<br>Second Engineer | Il Active Directory ID:<br>Second Engineer * Type:<br>Last Name:<br>Business Phone:<br>E-Mail Address: | II<br>2ENG<br>Second Engineer<br>Last Name:<br>E-Mail Address: |

In addition, a new **User ID** field and the **Active Directory ID** field has been added to the **Crew Maintenance** screen (previously the Crew IPN was fixed as the User ID).

|                     |                         |            |                      |            | م        |
|---------------------|-------------------------|------------|----------------------|------------|----------|
| Auto send mail.     | Create User(s)          |            |                      |            |          |
| Last Name           |                         | First Name |                      | Other Name | Crew IPN |
| NICHOLAS            |                         | TURNER     |                      | LAPECEROS  | 00007111 |
| Create User(s) Deta | ils                     |            |                      |            |          |
| *User ID:           | 00007111                |            | Active Directory ID: |            |          |
| Telephone:          |                         |            | Business Phone:      |            |          |
| Mobile No:          |                         |            | "E-Mail Address:     |            |          |
|                     | a according to a second |            |                      |            |          |

[CR 5923] The License Not Held/Expired/Expiring alert on the Crewing Alerts screen will now also apply to *certificates*. To facilitate this change, a new Type column has been added to distinguish between a license and a certificate, and the License Description column has been renamed to License/Certificate Description.

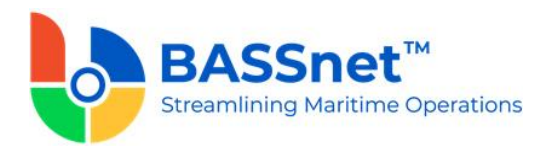

| This alert displays a list of                        | crew with      | Invalid   | License   | /Trainin   | ng/Certi  | ficate      |                                                                                                    |             |          |            |                 |
|------------------------------------------------------|----------------|-----------|-----------|------------|-----------|-------------|----------------------------------------------------------------------------------------------------|-------------|----------|------------|-----------------|
| licenses/training/certificates that are exp<br>soon. | pired/expiring |           |           |            |           |             |                                                                                                    |             |          |            | 1               |
|                                                      |                | Kank Code | Last Name | First Name | other nam | Nationality | Item Description                                                                                                    | Expiry Date | Crew IPN | Pool       | Manning Agent O |
| Due Sign Off                                         | 14             |           | -         |            | -         |             | And a state of the state of the | T           | -        | 10000      | 1000000         |
|                                                      |                | 1000      | 1000      | Summer of  | -         | Income of   | And I Statement                                                                                                    |             | -        | and a      | 101010          |
| Due Sign On                                          | 15             | - 10.0    |           | -          | -         | -           | CARGON CONTRACTOR                                                                                                    |             |          | Sec.       | -               |
| Expiring/Expired Consent Date                        | 3              | 1000      | -         | -          | -         | der same    | COMPANY CONTRACTOR                                                                                                    |             |          | and in     | 1818127         |
|                                                      |                | -         | 1000      | -          | -         | -           | And Description of Case of Case of Cas |             |          | 100001     | 10403101        |
| Invalid License/Training/Certificate                 | 2661           | 1000      | -         | -          | -         | (accessed)  | CONTRACTOR OF STREET                                                                                                    |             |          | interior i | 18483101        |
|                                                      |                | 100       | 1000      | 181        |           | -           |                                                                                                    |             |          | -          | 10.0001         |
| Invalid MPA                                          | 0              |           |           |            |           |             |                                                                                                    |             |          |            |                 |

[CR 11688] The Expiring/Expired License/Training, Expiring/Expired MPA, Expiring/Expired Travel Docs and License Not Held/Expired/Expiring alerts on the Crewing Alerts screen have been renamed to Invalid License/Training/Certificate, Invalid MPA and Invalid Travel Documents.

| ome > Alerts > Crewing Alerts         |      |                        |
|---------------------------------------|------|------------------------|
|                                       |      |                        |
|                                       |      | No records to display. |
|                                       |      |                        |
|                                       |      |                        |
| Due Sign Off                          | 14   |                        |
| Due Sign On                           | 15   |                        |
| Expiring/Expired Consent Date         | 3    |                        |
| Invalid License/Training/Certificate  | 2661 |                        |
| Invalid MPA                           | 0    |                        |
| Invalid Travel Document               | 1153 |                        |
| Invalid Employment History            | 97   |                        |
| Invalid License/Certificate (Onboard) | 105  |                        |
| Long Sailing Assignment               | 1    |                        |

- [CR 11397] When performing a search in HR Manager, if the Vessel, Pool or Manning Agent fields are left blank, the System will now search all of the vessels, pools or manning agents as set in My Vessels, Pools and Manning Agents, respectively, subject to the appropriate access rights.
- [CR 12059, 5358] New Latitude and Longitude fields, and a Capital check box, have been added to the Registers City screen to further define the city. In addition, a new Airport/Nearby Airport list has been added for users to add airports that are in or near the city.

| +   | ٦             | $\times$ | 1                      |               |
|-----|---------------|----------|------------------------|---------------|
| Adn | ninistration  | > Regi   | sters > City           |               |
|     |               |          |                        |               |
|     | * City        | Code:    |                        | Capital       |
|     | * Desc        | ription: |                        |               |
|     | La            | titude:  | Longitude: 🗸           |               |
|     | c             | Country  | Type to search         |               |
| E   | Airport/ Ne   | earby A  | irport                 |               |
|     | Code          |          | Description            | Default       |
| P   | No records to | display. |                        |               |
|     |               |          |                        |               |
|     |               |          |                        |               |
|     |               |          |                        |               |
|     | H • 1         | ► H      | Page size: 50 🔻 0 iter | ns in 1 pages |
|     | + -           |          |                        |               |
|     |               |          |                        |               |

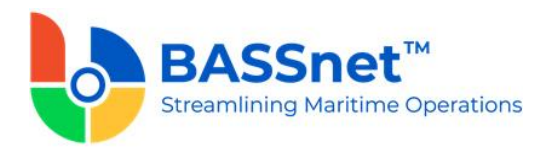

- □ [CR 10861] New **Certificates** access rights (i.e. Crew Certificate, Crew Certificate History, etc) are now available to separate the access rights for licenses and certificates (previously, access to certificates are under License access rights).
- □ [CR 11579] New Last Login and Last Logout columns have been added to the Administration Users screen.

| H | ome > Administration | > Users         |                 |      |       |                    |                    |
|---|----------------------|-----------------|-----------------|------|-------|--------------------|--------------------|
| - | - 🛍                  |                 |                 |      |       |                    |                    |
|   |                      |                 |                 |      |       |                    |                    |
|   | User ID              | Name            | Туре            | Rank | Email | Last Login         | Last Logout        |
|   |                      |                 |                 |      |       |                    |                    |
|   | 2ENG                 | Second Engineer | Vessel          |      |       | 2/8/2020 11:28:24  | 2/8/2020 11:31:33  |
|   | ADMIN                | Administrator   | Vessel & Office |      |       | 6/6/2018 3:06:45 P | 6/6/2018 2:50:09 F |

- □ [CR 11952] The **Trade Partner ID** field has been removed from the **Address** register screen **Details** tab **Info** section.
- □ [CR 11701] A new **Trade Category** tab is now available in the **Address Register** where users will be able to connect multiple supplier categories for each supplier.

To insert new trade categories in the System, a new **Trade Category** register is now available in BASSnet on the **Register Setup – General** screen. Only users with the new **Admin – Register – General - Trade Category** access right will be able to edit/insert/delete the records in the register.

- □ [CR 10281] The System will now prevent users from entering certain special characters (# & , + `) in the **Variable Detail** and **Department** registers.
- [CR 4129] The Formula, Currency, Amount, ROE and Value columns on the Registers – CBA screen are now editable (previously, users had to click each Cost Element to open a pop-up screen to edit the information).

| + 6             | >    | × 🛍             |                |            |           |         |             |              |           |              |              |
|-----------------|------|-----------------|----------------|------------|-----------|---------|-------------|--------------|-----------|--------------|--------------|
| Administratior  | n >  | Registers > CBA |                |            |           |         |             |              |           |              |              |
| CBA Adjustment  |      |                 |                |            |           |         |             |              |           |              |              |
| * CBA Co        | de:  |                 |                | * Des      | cription: |         |             |              |           | * Group:     | Тур          |
| * Ra            | nk:  | Type to search  |                | <br>* Vali | d From:   |         |             |              |           | * Year:      | 0            |
| * Curren        | icy: | Type to search  |                | <br>* \    | /alid To: |         |             | - <u>-</u> ( | BA Tenure | (Days):      | 0            |
| rew Contract Ty | pe:  |                 | ~              | Approval   | Status:   | Pending |             | ~            |           |              |              |
| Cost<br>Element | Form | nula            | Currency       |            | Amoun     | t       | ROE         | Value        |           | Payn<br>From | nent<br>1/To |
| BASICPAY        |      |                 | Type to search |            | 1,000     | 00      | 1.000000000 | 1,000.00     | 0         | Sign<br>Sign | On/<br>Off   |
| FIXEDOT         |      |                 | Type to search | •••        | 0.00      |         | 1.000000000 | 0.00         |           | Sign<br>Sign | On/<br>Off   |

- [CR 10085] A new Crew without employment history alert has been added on the Crewing Alerts screen to notify users when there are crew that do not have any employment history record.
- □ [CR 11345] The following changes have been made:
  - On the Evaluation screen Operational Performance tab, the No. of Sequence column renamed to Performance Level

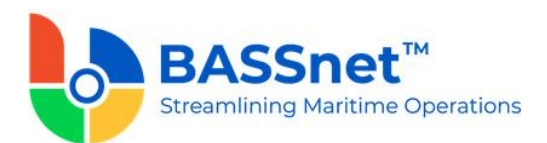

- On the Manning Requirements License/Training/Certificates/ Travel Document Requirement screen, the Set when to display 'Nearing Expiry' indicator on Check Compliance screen, Duration and Unit fields renamed to Lead time for 'Nearing Expiry' status on Check Compliance screen, No. and Unit
- The size of the **Activity Checklist** screen has been increased to accommodate 10 checklists without needing to scroll.
- □ [CR 12457] The **Vessel Type Group** field on the **Vessel Type** register screen is now a mandatory field.
- [CR 11552] When right-clicking on the following screens, the distance between the Check and Uncheck options, and the Check/Uncheck All and Check/Uncheck Selected options, have been increased to avoid accidentally selecting the wrong option.
  - Wages Copy to Crew
  - Apply to Wages
  - Special Holiday Bonus
  - CBA Adjustment
  - Batch Allotment Setup and Payment
  - Generate Allotment

In addition, the option that the mouse hovers over will now appear highlighted, and the **Check/Uncheck All/Selected** pop-up menu will now appear at the same height as the selected **Check** or **Uncheck** options.

|      |           | Personnel  | List: [/ | AII]          | ~       |       |
|------|-----------|------------|----------|---------------|---------|-------|
| Rank | Last Name | First Name |          | Other Name    | Country | Pool  |
| COR. |           |            |          |               |         |       |
|      |           |            |          |               |         |       |
| 1000 | 1010100   | Check      |          |               | 100     |       |
|      | 10.000    | Uncheck    |          | Linchock All  |         | 18051 |
|      | 00000-000 |            |          | Uncheck Color | tod     |       |
|      | 10005511  |            |          | Uncheck selec | lea     | 10051 |
|      |           | 101.081    |          |               |         |       |
|      | 100000    |            |          | 1011000       | 101     | 10051 |
|      |           |            |          | 1001-11       |         |       |

#### 2. Fleet

□ [CR 6527] A new **Alcohol Reason** register is now available to identify the various reasons why alcohol tests are conducted.

On the **Alcohol Test – Assign Crew** screen, a new **Reason** field will be available to select from the new register. In addition, a new **Reason** column will also be displayed in the **List of Crew** table.

Similarly, a new **Reason** column has also been added to the **Personnel – Profile** screen – **Medical** tab – **Drug & Alcohol** sub tab, and a new **Reason** field on the **Personnel – Medical and P&I** screen.

As a result, the reasons selected will be displayed in the **Ship Alcohol Test** report generated from HR Manager.

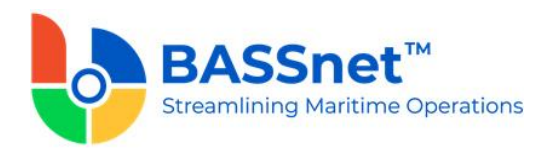

- □ [CR 11276] Vessel images uploaded on the **Vessel Particulars** screen in HR Manager will now be synchronized with the relevant vessel record in BASSnet.
- [CR 11314] New State, City and Zip Code fields have been added to the Vessel Particulars screen – Owner tab – Owner sub tab to ensure consistency with other address fields in HR Manager.

#### 3. Planning

- □ [CR 9612] The following changes have been made to enhance the crew planning features in HR Manager:
  - A new **Planning Overview Best Match** section is now available to configure your preference of the Best Crew selection criteria

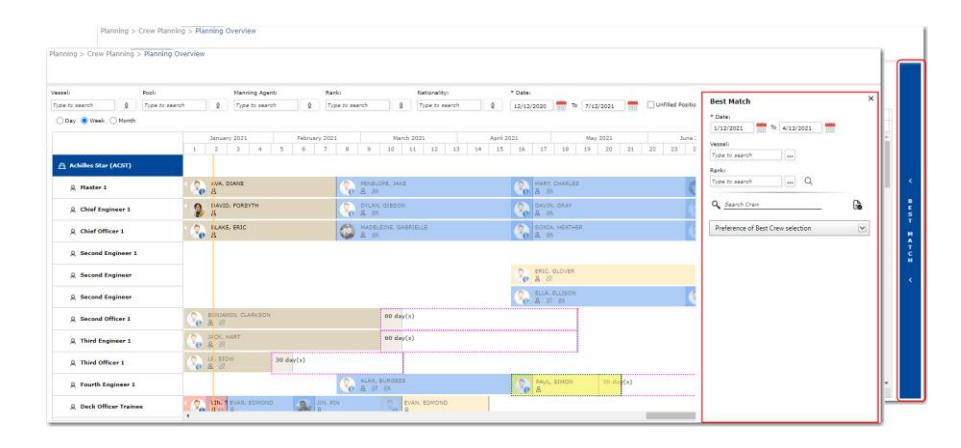

- A new **Fleet Crew Administration** access right and screen is now available to enable the **Preferred Crew** and **Conflict Crew** criteria in the **Best Match** section.
- On the Manning Requirements screen:
  - A new Setup tab is now available to identify the manning and matrix schemes applicable to the voyage and to flag the arrivals if they allow crew change. The tab will display voyage details to serve as references for the requirement setup.
  - A new Overlapping Days column
  - New Start Date and End Date fields to define which manning requirement to refer to for the Voyage List
- On the **Planning Overview** screen:
  - Additional Manning Agent filter has been added
  - New legends and statuses have been added, including a Smart Proposal function to enable the planning that was automatically proposed by the system according to the preferred setup
  - New access rights to control as per the new statuses
  - New icons to indicate an undefined crew change, conflict crew, missing sign on travel request, missing contract, unlinked relievers
  - New right-click options:
    - Crew Apply to Best Match, Swap, Rotate, Link Reliever, Unlink Reliever, Send Email, Group Sign On/Off

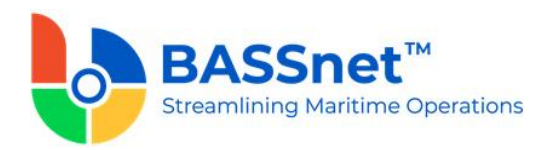

| Apply to Best Match |
|---------------------|
| Swap                |
| Rotate              |
| Link Reliever       |
| Unlink Reliever     |
| Send Email          |
| Group Sign On       |
| Group Sign Off      |
| Group Sign Off      |

- Voyage Add Planned Crew Change
- Status Update Send Request to Manning Agent, Job Posted, Draft Proposal, Proposed, Draft Planning, Planning Approved/Reviewed, Pending Crew, Planned, Reject

| Request           |  |
|-------------------|--|
| Job Posted        |  |
| Draft Proposal    |  |
| Proposed          |  |
| Draft Planning    |  |
| Planning Approved |  |
| Planning Reviewed |  |
| Pending Crew      |  |
| Planned           |  |
| Reject            |  |

- New access right to allow Editable by Manning Agent, Editable by Pool, Read Only by Manning Agent and Read Only by Pool to be enabled at the same time
- A reliever is always at the next row after an off-signer
- Drag and drop is now possible to shift crews easily and make adjustments to the assignment
- New Manning Requirements and Matrix check boxes to display compliance to Manning Requirements and Matrix Requirements
- New Unfilled Positions Only check box
- New Request, Job Posted, Draft Proposal, Proposed, Draft Planning, Planning Reviewed, Pending Crew and Reject activity statuses
- On the **Employment History** screen:
  - Working Days and Leave Days fields renamed to Working Days
     1 and Leave Days 1, respectively
  - A new set of Working Days 2 and Leave Days 2
- On the **Best Match** screen:
  - The results list has been revamped with different columns and arrangement.
- [CR 4007] The following changes have been made to the **Reports Crew List** screen:

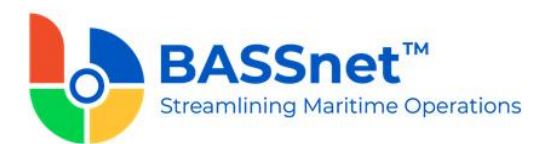

- A new Include Future Sign On/Off check box has been added to the Reports – Crew List screen along with new Arrival/Departure Date fields
- A new **Include Digital Signature** check box is now also available to display the digital signature in the report (digital signature stored under My Favourites My Lists My Digital Signature)
- New **Seaman Book** and **Passport** radio buttons to select only one (default is seaman book)
- New Send Email button to generate the report and directly attach to an email
- The format of the **IMO Crew List** has been changed
- The **SIN Form 22 Crew List** has been renamed to **Singapore Crew List**, and the footer of the report will now display the following, "*I certify that the above information is, to the best of my knowledge and belief, true in every particular*", followed by the print date.
- □ [CR 11988] The following changes have been made to the **Staff Strength** screen: **Fleet Strength** 
  - New Vessel and Pool filters have been added
  - New My Vessel List check box to select the favorite vessels as set in Manage Vessel List
  - The Select Ranks field renamed to Rank
  - New **Available** column to indicate the availability of the crew during the date (for activity codes that are set as 'Available' in Activity register)
  - The **Generate** button has been changed to a magnifying glass icon

#### **Overall Strength**

- The **Fleet Size** field renamed to **Current Fleet Size** and a New **Fleet+** field has been added
- The Strength Required+ field renamed to Strength+
- New Manning Required/Vessel column
- The Total Strength and Strength Required columns renamed to Current Strength and Estimation Required
- The **Export to Excel** button has been changed to an Excel logo icon.

#### 4. Personnel

- □ [CR 12006] The following changes have been made to assist with the pandemic handling as advised by the CDC and IMO for safer crew changes.
  - A new register of **Crewing Port Overview** have been added to the **Administration Register** screen. Users may input a new port and select the Active checkbox to display it on the World Map on the home screen.
  - A Port field is now available for users to input port detailed information on the world map. The following fields are available:
    - Port Code
    - Port Description
    - Currency
    - o Amount
    - Preferred Port
    - Crew Change
    - Effective Date
    - Description
    - Last Updated
    - Last Updated By

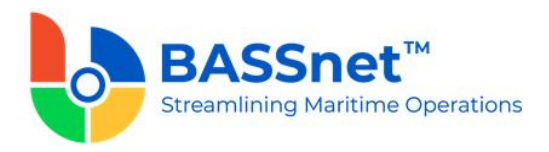

With these changes, users will have a detailed overview of all active ports from the homepage.

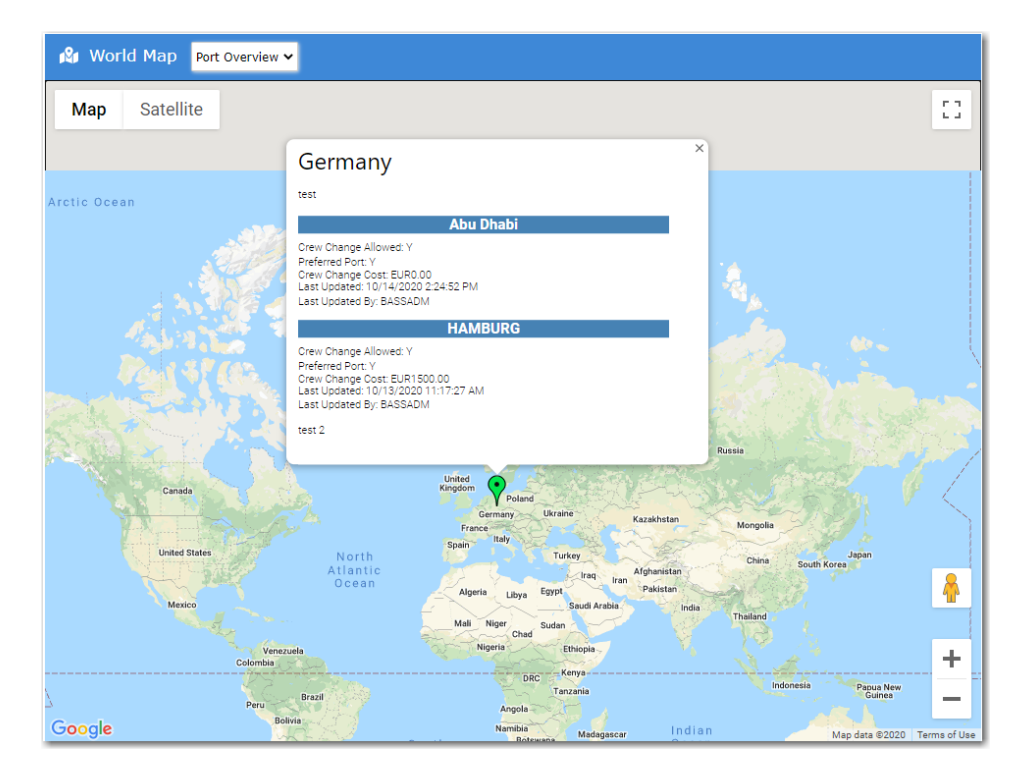

- [CR 10198] An update has been made to the back-end System configuration of 'CNPNSHOW\_INHCBA' where now, when the primary value is set to 'Y', the validation message of "Do you want to inherit the previous non CBA elements?" will be displayed for the Employment History screen and the Wage Scheme Adjustment screen.
- [CR 11993] A new button of Upload has been added to the **Profiles Experience External Experience** tab where now, users will be able to upload their external experiences via an excel document. Please note that the upload will fail if the sign on and sign off date of the crew overlaps.
- □ [CR 10220] A change has been made to the **Personnel Beneficiary** screen where now, the following fields are removed:
  - Notify in Case of Emergency
  - Beneficiary for Insurance
  - Philhealth Beneficiary
  - POEA, Info Sheet Allottee
  - POEA Info Sheet Beneficiary

When the user searches for a family member (that is from the search box adjacent to the **Name** field), if the family information is already entered into the System, the remaining fields will be automatically populated based on the entered field.

[CR 9298] It is now possible to limit the visibility of the past activities onboard the vessel with a new back-end System configuration of 'CNPNACTVSLVIEWFILTER' is now available. When this configuration primary value is set to 'Y' and the secondary value is set to a numerical digit, the activities record that are CONF-

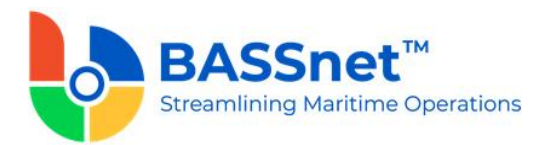

**CONF** offset by the number of days of the digit, will be hidden from display on the Profile – Activity tab. This will not affect activities that are CONF-PLAN and PLAN-PLAN.

- □ [CR 10284] The following fields have been added to **Personal Info Assign Family**:
  - Other Name
  - Maidens Name (note that this field will only be editable if the relationship is mother)
  - National ID
  - Passport No
  - Passport Issued Date
  - Passport Expiry Date
- [CR 5731] A new checkbox of ISOS has been added to the Personnel Medical and P&I screen – Injury / Illness Details tab.
- [CR 11826] A change has been made to the **Personnel Certificates** screen where now, if a crew uploads two of the exact same training certificate (that is, with the same certificate no., issued date, and expiry date), a validation message of "*The record is duplicated*" will be displayed and the duplicated certificate is not saved.
- [CR 6725] An update has been made to the Activity Evaluation screen where now, all input fields under the Evaluation Details section have been increased to allow up to 1000 characters.
- [CR 5945] Two new columns of Sign On and Sign Off have been added to the Personnel – Experience screen. These two columns may be enabled from the Settings icon.

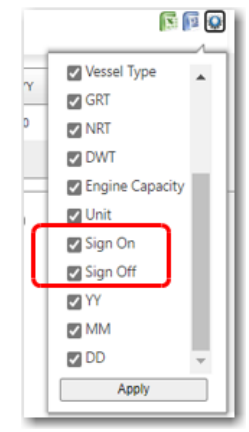

- □ [CR 10123] The name of the vessel will now be displayed adjacent to the Sign Off date on the **Activity Evaluation** screen.
- [CR 11923] A new access right of "Corporate Scratch Pad Indicator" have been added under Crewing – Corporate Scratch Pad. When this access right is enabled, the display of the indicator on the top of the crew profile will be displayed.
- [CR 12008] An update has been made to the expiry date selection on the **Personnel – License, Training, Certificate** screens where now, when the date is selected the **Permanent** checkbox will be deselected. When the **Permanent** checkbox is selected, the date will be noneditable.

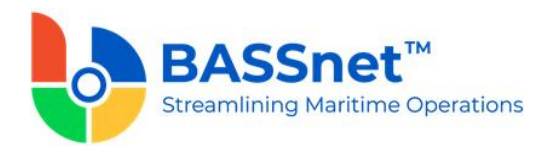

| Expiry Dat | e: Permanent      | 1  | ×.  |
|------------|-------------------|----|-----|
| Issued A   | Nonway            |    | 9   |
| Updated: 1 | Date : 01/10/2019 | OK | SAD |
|            |                   |    |     |

- [CR 4582] A change has been made to the Personnel Training screen where now, when a crew certificate is linked to a Training activity, the Training's expiry date will be noneditable and will display the certificate's expiry date. If no certificate is linked to a Training activity, the Training Expiry Date will be editable.
- [CR 9316] A new access right of 'Override Crew Acceptance' has been added to the Manage Users/Roles screen - Register - Evaluation. With this access right assigned, when the role of a reviewer matches the evaluation template, the reviewer will be able to override the crew acceptance or reviewer acceptance.

#### 5. Training

[CR 8247] A new calculation type of distributing weighted percentage on Attributes and Elements within an evaluation group is now available. With this change, two new columns of have been added to the Administration – Registers screen – Crewing – Evaluation Template register – Evaluation Group Details window. A Calculate that displays calculate check box and a Percentage column that display the weighted percentage of the evaluation group.

| ✓ @ ×                                              |                      |             |           |            |                |
|----------------------------------------------------|----------------------|-------------|-----------|------------|----------------|
| Evaluation Group Code<br>Description<br>Percentage | ROLE<br>ROLE DUTIES  | h           |           |            |                |
| Iode                                               | Description          | Entry Type  | Calculate | Percentage | Sort Seq.      |
| SCOSTCONT                                          | COST CONTROL ABILITY | Drop Down 💌 | ☑         | 0.0        | 1              |
| SOCORIEN                                           | SOCIAL ORIENTATION   | Drep Down   |           | 0.0        | 2              |
| HEIPHE                                             | Page size: 50 💌      |             |           |            | titems in 1 pa |
| €⊖                                                 |                      |             |           |            |                |

Please note that this calculation method if a backend database-controlled feature, if you would like to utilise this calculation method, please contact BASS Support.

[CR 5922] An update has been made to the Training – Manage Training – Training Requests screen where now, under the Gap Analysis tab, users will be able to search by Training activity

| Personnel                            |               |
|--------------------------------------|---------------|
| Crew IPN Crew Name Rank Compliance L | evel Activity |
| No secondo de diselar                |               |
| No records to display.               |               |
|                                      |               |

and under the **Requests** tab, users will be able to search by Training activity and select all crew members.

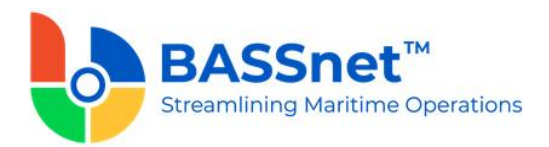

| Gap Ana | lysis Reques | ts                       |                    |                          |                      |
|---------|--------------|--------------------------|--------------------|--------------------------|----------------------|
| * From: | 11/30/2016   | To: 11/4/2020            | Status: ALL        | Training: Type to search | 0 Search             |
|         |              |                          |                    |                          |                      |
|         |              |                          |                    |                          |                      |
|         |              | Personnel                |                    |                          |                      |
|         | Crew IPN     | Crew Name                | Rank               | Code                     | Description          |
|         | BASS000043   | ANGELA, JAMES TURNER     | Able Bodied Seaman | SAF_EMG_EVCT             | Emergency Evacutaion |
|         | 00015266     | MATT, CLARKSON TOLENTINO | Master             | GEN_FF                   | Basic Fire Fighting  |

- [CR 10146] A new column of Activity have been added to the Training Manage Training – Training Requests screen – Requests tab included are the following fields:
  - Vessel Name
  - Start Status
  - End Status
  - Pool Code
  - Manning Agent
  - Crewing Manager

The Crewing Manager is encoded under Vessel Particular – Owner – Manning screen.

□ [CR 11590] BASSnet SAFIR's Training & Drill records will now be synchronized with BASSnet HR Manager's Onboard Training & Drill. This reduces the work needed to create and update the same record in both modules for each participant.

As a result, if the system detects that the SAFIR license is enabled, users will no longer be able to create, edit or delete Onboard Training & Drill records in HR Manager; users are only able to view. These records are created and maintained in the BASSnet SAFIR module and automatically synchronized to HRM.

If the SAFIR license is disabled, the existing screens and logic remain. Users can still create, edit or delete Onboard Training & Drill records in HR Manager as before.

- [CR 11062] Two new statuses have been added to the **Training** module. A status of "**Pending Crew**" indicates that a user has made a training request for a particular crew and is pending for the crew to accept the training request. A status of "**Declined**" indicates that the crew have declined the training request. Additionally, the previous status of "**Confirmed with Training Center**" have been renamed to "**Registered**".
- [CR 8952] The following changes have been made regarding the Training Center screen:
  - Colour coding per individual training activities are now available. For users to select their preferred colour, they will need to navigate to the **Administration Registers** screen **Crewing Training** register.

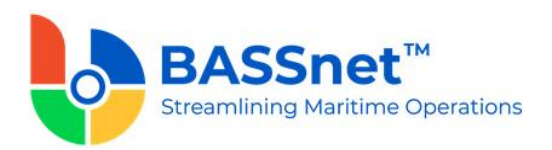

| Training Group Code: NATIONA | AL.                          |                                                            |
|------------------------------|------------------------------|------------------------------------------------------------|
| * Description: NATIONA       | NL .                         |                                                            |
| Training Detail With Sub G   | roup                         |                                                            |
| * Sub Group Code             |                              | * Sub Group Description                                    |
| No records to display.       |                              |                                                            |
|                              | sizer 50 *                   |                                                            |
| (±) (=)                      |                              |                                                            |
| Training Detail              |                              |                                                            |
| * Training Code              | * Training Description       | Sort Seg Certificate Code                                  |
| AUXEVETER                    | AUXILIARY SYSTEM             | 973 AUXSYSTEM                                              |
| COLLISION                    | COLLISION AVOIDANCE INO 7.03 | 966 COLLISION                                              |
| MARPOL                       | MARPOL 1-6                   | Traising - Traising Data                                   |
| MARPOL1                      | MARPOL 73/78 ANNEX I         |                                                            |
| MARPOL2                      | MARPOL 73/78 ANNEX II        | li e ×                                                     |
| MARPOL2                      | MARPOL 73/78 ANNEX III       | * Training Coder AUXSYSTEM * Description: AUXILIARY SYSTEM |
| MARPOL4                      | MARPOL 73/78 ANNEX IV        | Sort Seq: 973 Trade Area:                                  |
| MARPOL5                      | MARPOL 73/78 ANNEX V         | Certificate: AUXILIARY SYSTEM STCW Ref:                    |
| MARPOLE                      | MARPOL 73/78 ANNEX VI        | Colours Colours                                            |
| Id d 1 + +I Page:            | sizer 50 👻                   | no color S Apply                                           |
| <b>€</b> ⊖                   |                              |                                                            |

 Three new fields of "Location", "Hours", and "Capacity" have been added to the Training – Training Planner – Training Centers screen – New button for users to input when setting up a new training center.

| 0                | Code               |              |          | Description  |                                         | Duration<br>(days) | Duration<br>(hours) | Min<br>Capacity       | Max<br>Capacity | Location |
|------------------|--------------------|--------------|----------|--------------|-----------------------------------------|--------------------|---------------------|-----------------------|-----------------|----------|
| ٦                | Î                  | $\times$     | U        |              |                                         |                    |                     |                       |                 |          |
| * Train<br>Locat | ing: Type<br>tion: | to search    |          |              | Duration: days<br>Currency: U.S. Dollar | hours              | Fees                | Capacity:<br>Per Pax: | mi              | n max    |
|                  | (Maxin             | um of 200 ch | aracters | are allowed) |                                         |                    |                     |                       |                 |          |

- The details of training activities under the Training Training Planner screen have been updated to include
  - Capacity and Location based on the Training Centers screen
  - Start Time and End Time
  - A Nationality column
  - A Proposed By column.

| ٦      | Ŵ            | $\times$       |                 |                |            |                 |      |        |  |
|--------|--------------|----------------|-----------------|----------------|------------|-----------------|------|--------|--|
| Train  | ing Center   | EXACT Trainin  | g Center        |                | * Training | Basic Fire Figh | ting |        |  |
|        | Capacity:    |                | o min           | 10 ma          | K Location |                 |      |        |  |
| ſ      | Time conci   | (UTC 12:00)    | International   | Data Line West |            |                 | •*   |        |  |
| *      | Start Date:  | 5/12/2015      |                 | Q              | * End Date | 5/13/2015       |      | Q      |  |
|        | Comments:    |                |                 |                | Status     | PENDING         |      | ~      |  |
|        |              | (Maximum of 2) | 00 characters a | are allowed)   |            |                 |      |        |  |
| Crew   | IPN          | Name           |                 | Rank           |            | Nationality     |      | Status |  |
|        |              |                |                 |                |            |                 |      |        |  |
| lo rec | ords to disp | ay.            |                 |                |            |                 |      |        |  |
| lo rec | ords to disp | ay.            |                 |                |            |                 |      |        |  |
| lo rec | ords to disp | lay.           |                 |                |            |                 |      |        |  |
| lo rec | ords to disp | ay.            |                 |                |            |                 |      |        |  |
| lo rec | ords to disp | ay.            |                 |                |            |                 |      |        |  |
| io rec | ords to disp | lay.           |                 |                |            |                 |      |        |  |
| lo rec | ords to disp | ay.            |                 |                |            |                 |      |        |  |
| lo rec | ords to disp | ay.            |                 |                |            |                 |      |        |  |

- The following changes have been made to the By Day, By Week, By Month filter on the **Training Manage Training Training Planner** screen:
  - The colour of each training center will now be based on the colour selected from the register

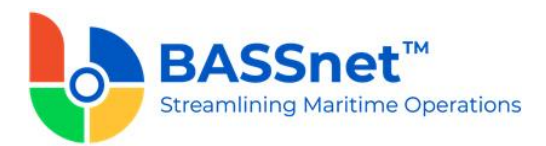

- $\circ~$  The details shown within each training center record have been updated to display the Training Center Code, Training Code, Count of enrolled crew
- When hovered, the information displayed are Crew IPN, Rank Code, Crew Name, Nationality, Status, Creator of activity
- A new filter of By Year is now available on the **Training Manage Training** – **Training Planner** screen.

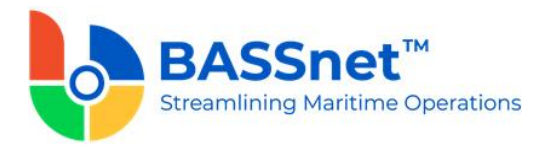

#### 6. Payroll

- □ [CR 9196] A new back-end system configuration `CNPNSHOWDISP' has been added to allow you to display/hide the **Dispute** column/check box on the following screens:
  - **Crew Payroll** Excess OT, Other Earnings, Bonded Stores, Cash, Travel, Communication, Other Deductions
  - **Update Payroll Data** OT Earn, Other Earning, Bonded Stores, Cash, Travel, Communication, Other Deduction tabs
  - **Batch Entry Payroll Data** OT Earn, Other Earning, Bonded Stores, Cash, Travel, Communication, Other Deduction tabs.

| T Asian Feed                             | er (AFFI) - 201907 (Ope | en)                 |      | Vessel         | Q MT Asian Feeder | 20190 |
|------------------------------------------|-------------------------|---------------------|------|----------------|-------------------|-------|
|                                          | Excess OT               |                     |      |                |                   |       |
| umulative Ros                            |                         |                     |      |                |                   |       |
|                                          |                         |                     |      |                |                   |       |
| iges <u>Crew</u>                         |                         |                     |      |                |                   |       |
|                                          | Vessel C                | rew IPN             | Rank | Last Name      | First Name        | Date  |
| Status                                   |                         |                     |      |                |                   | T     |
|                                          | Q AFFI                  | ASS000045           |      |                |                   |       |
| Open                                     | E X                     |                     |      |                |                   |       |
| Open                                     |                         |                     |      |                |                   |       |
| ×                                        | Crew I                  | PN: BASS000045      |      | * Hours:       | 0.00              |       |
|                                          | * Da                    | te: 7/31/2019       |      | * Rate:        | 0.00              |       |
|                                          | * ту                    | EXCESS OT           | ~    | Rate Currency: | U.S. Dollar       |       |
| () () () () () () () () () () () () () ( | Departme                | nt: Deck Department |      | Amounts        | 0.00              |       |
|                                          | * Charge                | To: Owner           | ~    | * ROE:         | 1.000000000       |       |
|                                          | Dispu                   | te: 🗌               |      | Amount (USD):  | 0.00              |       |
| Home Pay y                               |                         |                     |      | Crew ROE:      | 1.000000000       |       |
| tronne ruj t                             |                         |                     |      |                |                   |       |

- □ [CR 10218] Two new fields/columns **Beneficiary Bank Code** and **Beneficiary Swift Code** are now available on the following screens:
  - Batch Entry Payroll Data **Com Allotment** and **Vol Allotment** tabs
  - Update Payroll Data Com Allotment and Vol Allotment tabs
  - Batch Allotment **Setup**.

| ✓ × @                   | )                |        |   |                |                 |       |
|-------------------------|------------------|--------|---|----------------|-----------------|-------|
| Allotment Detail        | Bank Miscellaneo | ous    |   |                |                 |       |
| Crew IPN:               | BASS000045       |        |   | Fixed On:      | Payout Currency | ~     |
| * Date:                 | 7/31/2019        | -      |   | * Currency:    | U.S. Dollar     |       |
| * Beneficiary Name:     |                  |        | × | * Amount:      |                 | 0.00  |
| * Allot. Type:          | Com. Allot.      | $\sim$ |   | * ROE:         | 1.00000         | 00000 |
| Beneficiary Bank Code:  |                  |        | ) | Amount (USD):  |                 | 0.00  |
| Beneficiary Swift Code: |                  |        | J | Crew Currency: | U.S. Dollar     |       |
|                         |                  |        |   |                |                 |       |
| Account No:             |                  |        |   | Crew ROE:      | 1.00000         | 00000 |

[CR 8252] A new Activity CBA section is now available on the Registers – CBA screen to allow users to update activity CBAs directly from the CBA register.

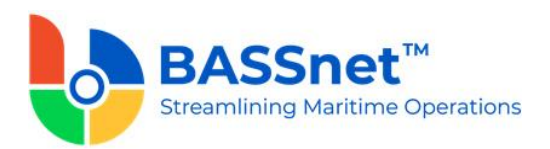

| * CBA Code:<br>* Ranks<br>* Currency:<br>* Contract Type: |        | ····   | * De<br>* Va<br>* | scription:<br>Ild From:<br>Valid To:<br>al Status: |   |                      | CBA TR  | enure ( | Group:<br>* Year:<br>Days): |   |              |      |               |     |              |
|-----------------------------------------------------------|--------|--------|-------------------|----------------------------------------------------|---|----------------------|---------|---------|-----------------------------|---|--------------|------|---------------|-----|--------------|
| ter land                                                  |        |        |                   | -                                                  | 1 |                      | -       |         |                             |   |              |      | ( second      | in. | 1            |
| _                                                         |        |        |                   | 1000                                               |   |                      | 100.00  |         | 100                         |   |              |      |               |     |              |
| -                                                         |        |        |                   | 10.                                                |   |                      | 100     |         | 100                         |   |              |      |               |     |              |
|                                                           |        | 10.00  |                   | 1000                                               |   | -                    | 11000   |         |                             |   |              |      |               |     |              |
| -                                                         |        | 10.00  |                   |                                                    |   |                      | 100.00  |         | 100                         |   |              |      |               |     |              |
| -                                                         |        | 11.100 |                   | -                                                  |   | -                    | 14      |         | -                           |   |              |      |               |     |              |
| K K I Page siz                                            | e: 50  | •      |                   |                                                    |   |                      |         |         |                             |   |              |      |               | 13  | items in 1 p |
| al 18,291.22                                              | CR4 Co | 4.     |                   | * Cost Element                                     |   | DAVTYOR              |         | Dav     | in Ni                       |   | au in Amount | * 0* | v In Currency |     |              |
| tal 18,291.22<br>vity Code                                | CBA Co | de     | T                 | * Cost Element<br>BASICPAY                         |   | PAYTYPE<br>By Percer | stage ¥ | Pay     | in %                        | P | ay in Amount | * pa | y In Currency |     |              |

- [CR 11582] The CNPNPRORATELOAN system configuration has been enhanced to include a secondary value that will be applicable when the primary is enabled. When the secondary value is enabled, the system will skip the loan deduction for the activities specified when the CBA net earnings of that month (upon account creation) is less than the monthly loan deduction.
- [CR 9543] The Overwrite check box on the Wages Contribution/Vol Allot Deduction Details screen can now be disabled by entering the contribution code (i.e. CPF) in the secondary value of the CNPNSGCPFCODE configuration. If the system detects that the contribution code is the same as the code entered in the configuration, the Overwrite check box will be disabled.

| Contribution / Vo | I. Allot. Deduction Details           |                  | × |
|-------------------|---------------------------------------|------------------|---|
| ✓ 👜               | ×                                     |                  |   |
| Contribution:     | CPF                                   | From:            |   |
| To:               | · · · · · · · · · · · · · · · · · · · | Overwrite:       |   |
| Employee (%):     |                                       | Employee Amount: |   |
| Employer (%):     |                                       | Employer Amount: |   |
|                   |                                       |                  |   |
| Comment:          |                                       |                  |   |
|                   | (Maximum of 2000 characters a         | ire allowed)     |   |

[CR 9807, 10370] The sequence in which the system converts from one currency to another has been changed to avoid any discrepancies. Transaction amounts will now be converted to Crew Currency first, then Vessel Currency (previously it was converted to vessel currency first, then to crew currency).

As a result, a new **Gain/Loss** column have been added to the following screens to display any gain/loss during the conversion or rounding of cents in the system:

- Crew Payroll
- Payroll Summary
- Wage Summary (in Vessel Currency) report
- Wage Summary Tot./Neg. BOW report.

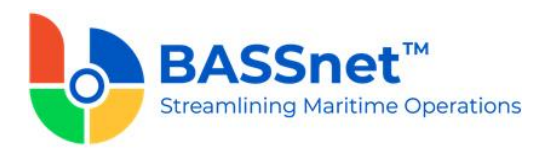

On the **Crew Balance** screen, the **Vessel Currency** option and the **All Settlement Exc. Zero & Negative** options have been removed from the **Pay With** and **View** fields, respectively.

□ [CR 5956] A new **Payroll Group** field is now available on the **CBA** register – **Cost Element** screen.

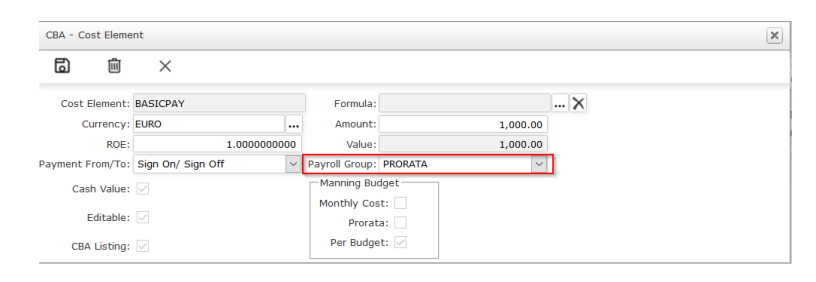

- □ [CR 10315] The following new fields are now available on the **Contribution/Allotment Deduction** register screen to enhance the calculation of the Philippines statutory contribution for Philhealth, SSS and Pag-ibig:
  - Wages Select the type of wages (i.e. Prorated Basic, Full Basic or Total Earns)
  - Activity Define the activity that is applicable to the contribution/allotment.
- [Defect 63417] Resolved an issue where the System incorrectly used the Vessel Currency when generating a payslip from the Crew Payroll screen – Print and Checklist link even though the User had selected the View Based on Crew Currency option.

#### 7. Stores

- [CR 10053] All transaction types will now be included in the Average Price calculation throughout the module. In addition, the following changes have been made:
  - On the **Material List** screen:
    - The **Currency** field renamed to **Last Price Currency**
    - The Last Purchased Item Price field renamed to Last Price
    - The Average Item Price field renamed to Average Price with the vessel currency code in brackets
    - The Selling Price field will now include the vessel currency code in brackets
    - The Item Price, Selling Price and Average Price will now display 4 decimal places instead of 2
  - On the Material Receipt screen:
    - A new validation is now available to ensure that the **Unit Price** is greater than 0
  - On the **Inventory** screen:
    - The **Stock Received** option has been removed
    - Unit Price will be based on the Average Price
    - The **Bonded Stores** option will be selected by default instead of Provisions
  - On the Stock Adjustment screen:
    - Today's date will be used as the default Transaction Date

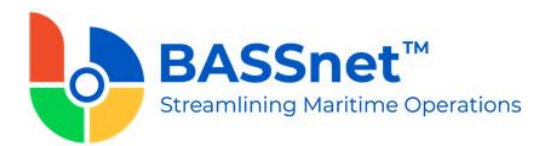

- The latest **Unit Price** will be the default **Average Price**, but it is editable and allowed to be 0
- On the **Stock Consumed/Out** screen, the fields have been renamed and rearranged as follows:

| Label       | Description                                           |
|-------------|-------------------------------------------------------|
| Date        | The Transaction Date. Always default to today's date. |
|             | This field is non-editable.                           |
| Material    | Material ID. Non-editable.                            |
| Description | Material Description. Non-editable.                   |
| Category    | Provision or Bonded Stores. Non-editable.             |
| Stock       | Current stock quantity in the inventory.              |
| Unit        | To display the UOM – Description.                     |
| * Material  | The quantity that will be entered by the user.        |
| Quantity    |                                                       |
| * Currency  | The transacted/transaction currency.                  |
| Unit Price  | If "CNPNSTORESELLPRICE" config is enabled, the Unit   |
|             | Price is the Average Price. Otherwise, Selling Price. |
|             | This field is non-editable.                           |
| Comments    | The comments entered by the user.                     |

- A new validation will prompt if the system detects that the selling price is different from the latest Average Price of the record that is to be deleted
- On the **Transactions** screen:
  - The **Bonded Stores** option will be selected by default instead of Provisions
  - A new **Created Date** column is now displayed
  - The Date field renamed to Transaction Date
  - The **Updated Since** field renamed to **Updated Date**
  - The Created Date, Transaction Date and Updated Date columns re-arranged as such
- On the **Crew Payroll** screen **Bonded Stores** tab, the **Material Price** field will now display 4 decimal places instead of 2
- New back-end system configurations have been added to automatically enter the default comments (as set in the config) on the following screens:
  - Material Receipt
  - Stock Consumed/Out
  - Stock Adjustment
  - Crew Bonded Stores Deductions Bonded Stores tab
- [CR 8866] A new Kind field has been added to the Material List screen to define the material kind of the item. To facilitate this change, a new Material Kind register is now available to create the different kinds in the system.
- [CR 10098] A new Adjust Reason column is now available on the Inventory and Stock Adjustment screens for users to insert the reasons that the stock count is adjusted. To facilitate that, a new Adjust Reason register is now available to create the different reasons in the system.

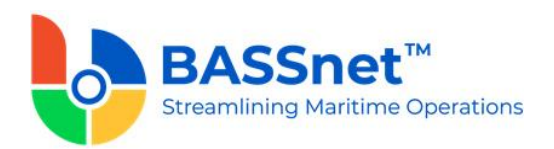

| 6 | Но       | me Fle      | et     | Planning     | Recruitment | Personnel | Training | Payroll | Stores     | Travel | Budget | Leave Mgr | nt. Reports | My Favourites | Ů Logout             | ? Hel              |
|---|----------|-------------|--------|--------------|-------------|-----------|----------|---------|------------|--------|--------|-----------|-------------|---------------|----------------------|--------------------|
| S | tores >  | Inventor    | 1      |              |             |           |          |         |            |        |        |           |             |               |                      |                    |
| ٦ | 3        | ×           |        |              |             |           |          |         |            |        |        |           |             |               |                      |                    |
| s | tar Cen  | itury I (Al | CI)    |              |             |           |          | Q,      | Search Ves | sel    |        |           |             |               |                      |                    |
| c | ategory: | Bonded      | Stores | ~            |             |           |          |         |            |        |        |           |             |               |                      |                    |
|   |          |             |        |              |             |           |          |         |            |        |        |           |             |               |                      | (B)                |
|   | Materia  | il ID       |        | Name         |             | Unit      |          | Stock   |            |        |        | Adj       | ust Reason  |               | Transaction Comments |                    |
|   |          |             |        |              |             |           |          |         |            |        |        | T         |             |               |                      |                    |
|   | CIG004   |             |        | DUNHILL      |             | PKT       |          |         |            |        |        | 500.00    |             |               | [                    |                    |
|   | C1G002   |             |        | MARLBOR      | O - GREEN   | PKT       |          |         |            |        |        | 500.00    |             |               | [                    |                    |
|   | CIG001   |             |        | MARLBOR      | O - RED     | PKT       |          |         |            |        | 1      | .000.000  |             |               |                      |                    |
|   | C1G003   |             |        | CIGAR        |             | PKT       |          |         |            |        |        | 500.00    |             | •             | (                    |                    |
|   | H        | (1)         | Н      | Page sizer 5 | 0 •         |           |          |         |            |        |        |           |             |               |                      | 4 items in 1 pages |

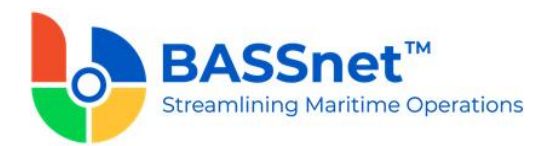

### 8. Travel

- □ [CR 10903, 7693] Phase 2 of the integration between HR Manager and ATPI CrewLink brings the following changes to the **Travel** module:
  - The layout of the Travel Request screen has been revamped to minimize scrolling and allow users to view and submit requests easily. Among others, this also includes:
    - New Request Type field to indicate if the record is a sign-on or signoff
    - Due Date/Time information will be populated automatically if available, but users can modify them. When Travel Type is Sign On, the earliest arrival date/time will be displayed. For Sign Off, the earliest departure date will be displayed.
    - New Account Code field that is mandatory if an ATPI agent is selected. Only account codes tied to the company can be selected
    - New Cost Center and Cost Unit fields
    - New Calculator icon to link to the Travel Alternates & Comparison screen
    - New Bag icon to link to the **Travel Details** screen
    - In the **Travellers** section on the left panel, different icons will indicate the type of request for each traveller (i.e. joiner request, leave request, hotel request, transport request)
    - The Travel Request screen will now include new Flights, Transport, Hotels, Accounts and Agents tabs to directly view and update the relevant information. The fields in each tab have also been revamped.
    - The Visa Type field will be moved from the Travellers section to Flights section
    - New Batch Update panel available on the right side of the screen. The fields under this section will change according to the tab that is currently open
    - Requests with the status 'Open' will no longer be considered 'In Progress'
    - Only 1 travel type can be selected for each travel request number.

| 0           | Fleet                       | Planning      | Recru  | itment   | Personr  | el Training       | Payroll                | Stores       | Travel          | Budget        | Leave Mgmt. | Reports      |                |                           |                   |
|-------------|-----------------------------|---------------|--------|----------|----------|-------------------|------------------------|--------------|-----------------|---------------|-------------|--------------|----------------|---------------------------|-------------------|
| ធ           | Travel > Travel             | Request       |        |          |          |                   |                        |              |                 |               |             |              |                |                           |                   |
| Home        | Request No                  | b Due Date    |        | Revision |          | Status            |                        | *Description |                 |               | Open Sert   | Rec from TA  | housed         | Batch Undate Account Code |                   |
|             | Request Type                |               | Dure T | ime      | 0        | Account Code      | Cost Center            | Cost Unit    | Comm            | ent           |             | Approved OP  | Cancelled<br>0 | Closed<br>0               | Cest Center       |
|             | Travellers                  |               |        |          |          |                   |                        |              |                 |               |             |              | () <u>1</u>    | Undete O                  | Cease Unite       |
|             | Herman, Sl                  | herwood Magie |        | *        | Navy     |                   | Rank                   |              | from            | Departure Dat | te To       | Arrival Date | Arrival Time   | Status                    | Apply Apply To A8 |
|             | ×° ×                        | × 11 @°       |        |          |          |                   |                        |              |                 |               |             |              |                |                           |                   |
|             | Nicholas C                  | ase           | 1      | 111      | 0 mm     | an Sherwood Meete | Master                 |              | London Heathrow | 31/10/2019    | Osio        | 81/10/2019   | 09.20          | Open                      |                   |
|             | Chief Officer               |               |        | +        | 0 No.    | feel Canan        | Chief Officer          |              | London Heathrow | 31/10/2019    | Osio        | 31/10/2019   | 09.20          | Open                      |                   |
|             | Ryan Rena                   | ld .          |        | 8        | O has    | Terroriti         | Ovief Operation Office | 17           | London Heathrow | 31/10/2019    | Oste        | 81/10/2019   | 09.20          | Open                      |                   |
|             | Chief Operation             | on Officer    |        |          | O anto   | a Longer          | Chief Engineer         |              | London Heathrow | 31/10/2019    | Osto        | 31/10/2019   | 09.20          | Open                      |                   |
|             | Joshua Log                  | un .          |        |          | O fact   | nias Marithus     | Engineer               |              | London Heathrow | 31/10/2019    | Osto        | 31/10/2019   | 09.20          | Open                      |                   |
| ۹           | Chief Erginee               |               |        |          | O years  | kshere            | Second Mate            |              | London Heathrow | 31/10/2019    | Osio        | 31/10/2019   | 09.20          | Open                      |                   |
| Aamin       | Evangelos,                  | Markhus       |        |          | O        | Sente .           | Third Mate             |              | London Heathrow | 31/10/2019    | Osto        | 31/10/2019   | 09.20          | Open                      |                   |
| کې<br>Senup | Engineer<br><b>X</b>        |               |        |          | O insite | Cree              | Chief Operation Office | ur .         | London Heathrow | 31/10/2019    | Osto        | 31/10/2019   | 09.20          | Open                      |                   |
| 0           | Vilay Anthony               | ieny.         |        |          | O fined  | kalbace           | Ovief Engineer         |              | London Heathrow | 31/10/2019    | Osto        | 91/10/2019   | 09.20          | Open                      |                   |
| Help        | Second Mate                 | •             |        |          | O New    | las. Polo         | Engineer               |              | London Heathrow | 31/10/2019    | Osie        | 31/10/2019   | 09.20          | Open                      |                   |
| Logout      | <ul> <li>Spik Cr</li> </ul> |               |        | (        | 310      |                   |                        |              |                 |               |             |              |                |                           |                   |

- The following hotel information will now be included in the travel request sent to ATPI CrewLink:
  - ID (a unique running number starting from `1')
  - Hotel Name
  - Room Type
  - Bed Type

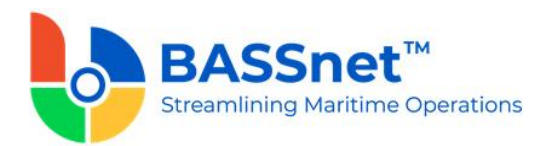

- City
- Check-in Date
- Check-out Date
- Location
- No. of Rooms
- Additional Requests
- The following transport information will now be included in the travel request sent to ATPI CrewLink:
  - Car Type
  - Pickup Location
  - Pickup Date
  - Pickup Time
  - Drop Location
  - Drop Date
  - Drop Time
  - Comments
  - Number of Cars
- The following visa information will now be included in the travel request sent to ATPI CrewLink:
  - Visa Type
  - Visa Number
  - Visa Country
  - Issued Country
  - Date of Issue
  - Date of Expiry
- On the Travel Alternates & Comparison screen:
  - New Number of Rooms field in the Hotels section
  - The system will now take the **Total Fare** and **Currency Code** from CrewLink to update the **Total** and **Currency** fields, respectively
  - Ground Arrangements section renamed to Transport Arrangement
  - Travel Date field renamed to Pickup Date
  - New **Drop Date** field in the **Transportation** section to indicate when the transport should be returned.
- On the **Travel Details** screen:
  - Under the Assign Hotel section, new Confirmation Number, PNR Number and Number of Room(s) fields added
  - Ground tab renamed to Transport tab
  - No Beds, No Person, Cost, Receipt No, Ref No and PO No fields renamed to Number of Bed(s), Number of Guest(s), Cost Element, Receipt Number, Reference Number and PO Number, respectively.
  - Under the Assign Transport section, new Pickup Location, Drop Date, Drop Time, Drop Location, Car Type and Car Vendor fields added, and Transport Date, Transport Time and Cost fields renamed to Pickup Date, Pickup Time and Cost Element, respectively
- A new back-end system configuration is now available for users to choose the way they want to display the crew name (i.e. *first name, last name* or *last name, first name*) and whether to display/hide the suffix/prefix

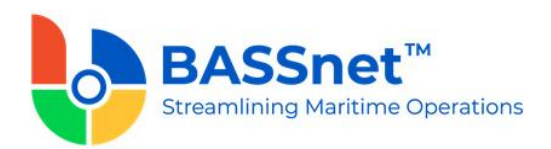

[CR 7693] A new back-end system configuration TRAVELAUTOPO is now available. When the config is enabled, the system will automatically create a new Purchase Order in BASSnet Procurement when a travel request status is set to 'Closed' or 'Cancelled'. A Purchase Order will only be created if the sum of the Total Travel Cost and Cancellation Charges are more than 0. The new Purchase Order will be created with the 'Fully Received' status and 'Approved' approval status.

If you would like to explore this option in more detail, please contact BASS Support.

[CR 4915] A new back-end system configuration CNPNALLOWMULTITR is now available. When the config is enabled, multiple travel requests can be created for one activity record for the same crew (the activity code must be entered as the primary value in the configuration).

In addition, new + and – buttons will now be available under the **Flight, Hotel** and **Transport** sections on the **Travel Request** screen to add extra flight, hotel and transport arrangements (you can only add if the travel request has not been sent to ATPI CrewLink).

If you would like to explore this option of enabling the configuration, please contact BASS Support.

□ [CR 10500] A new 'Issued' status is now available for Travel Requests. This status is used after the 'Approved' status and before 'Closed' or 'Cancelled'.

A new 'Cancel RQ' status is also available to indicate that the request is undergoing cancellation and the refund process is ongoing. Once the amount is refunded or the cancellation is completed, the status can then be changed to 'Cancelled'. This status is used after the 'Issued' status and before 'Cancelled'.

- □ [CR 4808] The system will now automatically populate the **Port, From** and **To** fields on the **Travel Request** screen based on the following:
  - Port from the Start/End Port fields on the Activity screen
  - From:
    - For a sign on request, from the Personnel Profile screen Address tab – Airport Information section – International field
    - For a sign off request, from the Activity screen Actual section End Port field
  - To:
    - For a sign on request, from the Activity screen Actual section Start Port field
      - For a sign off request, from the Personnel Profile screen –
         Address tab Airport Information section International field
- [CR 10560] The **Revision** number for travel requests will now start at 1 when initially created and will only increase when both of the following conditions are met:
  - The travel request has been sent to travel agent (i.e. status 'Sent'/'Sent to Travel Agent' or higher), AND
  - Any of the following fields were changed:
    - Description
    - Due Date
    - Due Time
    - Urgent
    - Comments

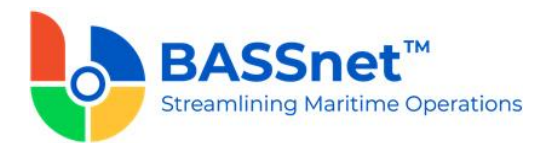

- Adding/removing/splitting travellers
- Adding/removing flights
- Adding/removing hotels
- Adding/removing transports
- □ [CR 6040] The following changes have been made to enhance the **Activity Check Compliance** screen:
  - New check box column for each record
  - New Checked Date, Checked By and Remarks columns
  - New Checked, Clear and Create Document Request buttons at the bottom to indicate that the selected record has been checked, or to clear the Checked Date and Checked By columns, or to create a document request, respectively

|          | Code                     | Description | No.         | Issu  | ed Date | Expiry Date | Issuing<br>By | Expiration<br>Status | Checked<br>Date | Checked<br>By | Remarks | Last<br>Updated<br>Date | Last<br>Updated<br>By |
|----------|--------------------------|-------------|-------------|-------|---------|-------------|---------------|----------------------|-----------------|---------------|---------|-------------------------|-----------------------|
| 0        | -8881                    | 14460.00    | 1011700     | R 167 | 179881  | 167867868   |               | _                    |                 |               | 1.00    |                         |                       |
|          | -                        |             |             |       |         |             |               |                      |                 |               |         |                         |                       |
| Licers   |                          |             |             | _     | _       |             |               |                      |                 |               |         |                         |                       |
|          | 1.00                     | -           | -           |       | 100     | 10.000 L    | 01112         | -                    | Checked<br>Date | Checked<br>By | Remarks | Last<br>Updated<br>Date | Last<br>Updated<br>By |
|          | Antenne and an antenne - |             |             |       |         |             |               |                      |                 |               |         |                         |                       |
| Trainin  | 9                        |             |             |       |         |             |               |                      |                 |               |         |                         |                       |
|          | 100                      | 1000        |             | -     | 100     | 10001       | 10010.00      | -                    | Checked<br>Date | Checked<br>By | Remarks | Updated<br>Date         | Updated<br>By         |
|          | •                        |             | 1000 - 100- |       |         |             |               |                      |                 |               |         |                         |                       |
|          |                          | 10.01       | BREN B      |       |         |             |               |                      |                 |               | -       |                         |                       |
| Certific | at                       |             |             |       |         |             |               |                      |                 |               |         |                         |                       |
| 0        | 100                      | 10000       |             | -     | 100     | 1000        | 8             | 1                    | Checked<br>Date | Checked<br>By | Remarks | Last<br>Updated<br>Date | Last<br>Updated<br>By |
| •        | • • • • •                | -           |             |       |         |             |               |                      |                 |               | -       |                         |                       |
|          |                          | -           | -           |       |         |             |               |                      |                 |               | -       |                         |                       |
|          | Checked                  |             | Clear       |       |         | Create Do   | cument Requ   | Jest                 |                 |               | Close   |                         |                       |

As a result, a new **Document Request** tab on the **Travel Requests** screen is now available to view all the document requests and close those that have been provided.

| Tra | vel > Requ  | uests       |               |                  |      |    |               |        |          |               |
|-----|-------------|-------------|---------------|------------------|------|----|---------------|--------|----------|---------------|
| 0   |             |             |               |                  |      |    |               |        |          |               |
| Tra | vel Request | Pending Tra | vel Request   | Jocument Request |      |    |               |        |          |               |
|     | Crew JPN    | Last Name   | First Name    | Description      | From | To | Start<br>Date | Reason | End Date | Status        |
| ļ   |             |             |               |                  |      |    | T             |        | T        | CLOSED 🝸      |
|     |             |             |               |                  |      |    |               |        |          |               |
| l   | H 4 1       | P P Pa      | ge size: 50 🔹 |                  |      |    |               |        | 1 iber   | ns in 1 pages |
| _   | Close Rei   | quest       |               |                  |      |    |               |        |          |               |

On the **Crew Search** screen, a new **more than X months** field has been added to search for travel documents where the expiry date is more than a number of months away.

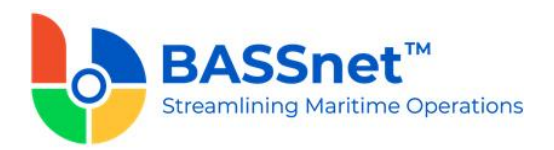

| Match Any 🗸      | Code              | Description | more than months |
|------------------|-------------------|-------------|------------------|
| Travel Document: | No records to dis | play.       |                  |
|                  |                   |             |                  |
|                  | $\oplus \bigcirc$ |             |                  |

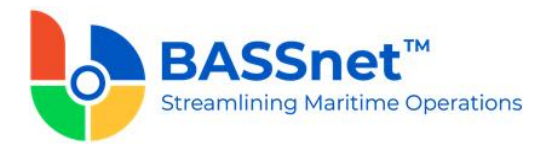

#### 9. Leave Management

- □ [CR 4190] The following changes have been made to the **Reports Leave Management** – **Employee Leave History** report where now:
  - a selection of "Start Date" and "End Date" have been added,
  - the selection of "Month" and "Year" have been removed,
  - an option of "All Active Employees' checkbox have been added,
  - crew IPN are now displayed under the Employee field,
  - the Department field now allows multiple selections,
  - the Pool field now allows multiple selections.

#### 10.Reports

- [CR 10709, 10525, 10531, 10463, 10668, 10707, 11907, 10601, 10618, 10472, 11224, 11223, 11225, 10694, 10611, 10550, 10573, 10485, 10484, 10481, 10613] The third-party tool 'Crystal Reports' is being replaced progressively in the System with the new **BASSnet Report Viewer.** For this release, the **HR Manager** module has adopted the new report viewer for the following reports:
  - Training Summary
  - Crew Evaluation
  - Crew List
  - Allotment Advice
  - Personnel Report Summary (to discard)
  - Training Join Vessel
  - Who is Onboard
  - Crew Sailing with SSS Number (to discard)
  - List of Crew Sign On/Off
  - Missing Evaluation
  - Average Age per Rank (to discard)
  - List of Uninvoiced Training (to discard)
  - Age Profiling
  - COE
  - Ship Accounts
  - Material Inventory
  - Portage Bill Summary Report
  - Invoice to Agent
  - Cash to Crew Fill Out
  - Cash to Crew
  - Bonded Stores Fill Out
  - Material Stock Values (to discard)
- □ [CR 11430] The following changes have been made to the Allottee Payslip:
  - Removed Manning Agent and Pool filter options in the Reports module
  - Only crew with valid beneficiaries will be displayed
  - The report will only be generated if:
    - the Calculation Type is set to By Percentage
    - the Allotment Entitlement Setting must be set to Basic Pay
    - The report will follow the Beneficiary Sort Sequence
  - The print date and time, and the page numbers, will be listed at the top right corner of the report

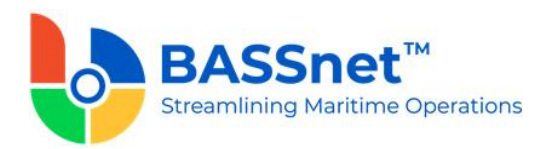

### [CR 10179] Two changes have been made to the POEA LRP report (accessed from Reports – Crewing – Contract Printing – Philippines where now:

- Effective Date is known as Effectivity Date
- SCR No. is known as e-Registration Number

---End of Document---